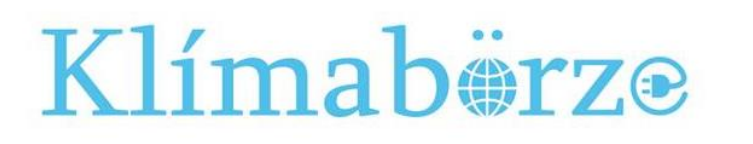

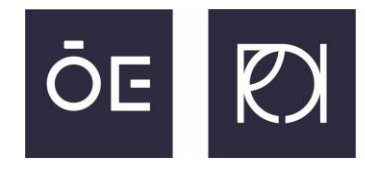

**ÓBUDAI EGYETEM** REJTŐ SÁNDOR KÖNNYŰIPARI ÉS KÖRNYEZETMÉRNÖKI KAR

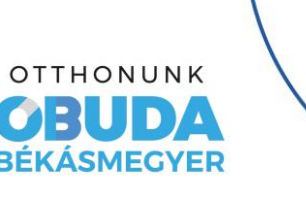

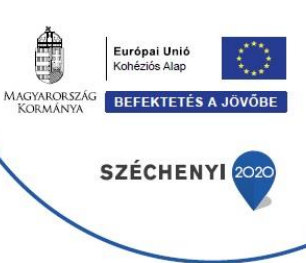

### 2021. május 18-án 9:20 órától megrendezésre kerülő online Klímabörze eseményhez történő belépési útmutató

- Google Chrome böngésző esetén
- Teams asztali alkalmazás letöltéssel
- Okostelefonról való csatlakozáshoz

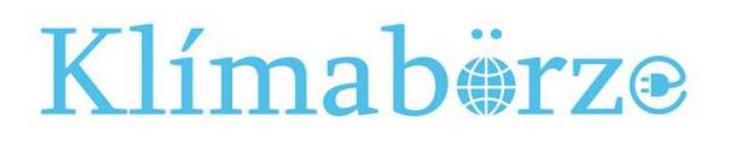

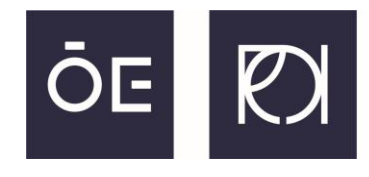

**ÓBUDAI EGYETEM** REJTŐ SÁNDOR KÖNNYŰIPARI ÉS KÖRNYEZETMÉRNÖKI KAR

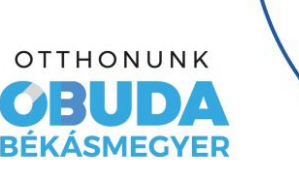

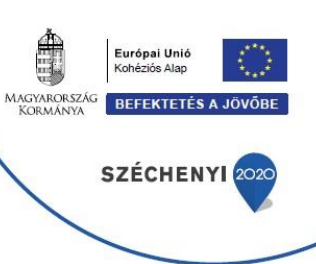

### Első lépésként regisztráljunk a Klímabörze weboldalán, mely után nem sokkal a megadott e-mai címre elküldésre kerülnek a belépési adatok.

### https://klimaborze.rkk.uni-obuda.hu/regisztracio

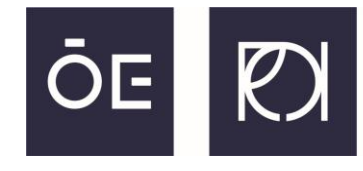

**ÓBUDAI EGYETEM** REJTŐ SÁNDOR KÖNNYŰIPARI ÉS KÖRNYEZETMÉRNÖKI KAR

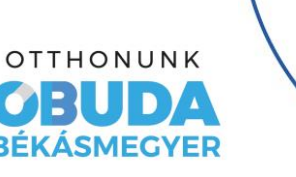

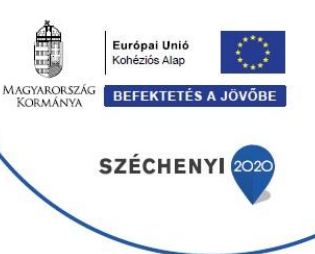

A Klímabörzén való részvételhez a Microsoft Teams webalkalmazás futtatásához **Google Chrome** (<u>www.google.com/chrome</u>) böngésző használata szükséges.

Kattintsunk rá az alábbi linkre ami egyenesen a Klímabörze online konferencia csoportjába léptet be minket:

https://teams.microsoft.com/l/team/19%3a79c6f660dba9432ea4d2717bf8a5fe08%40thread.tacv2/conversati ons?groupId=576924e4-cc16-431e-ab09-8ec1124868e5&tenantId=1d6a56fa-705a-4bbc-8004-67a21d5e9b97

Fontos megjegyezni, hogy <u>ne használjuk</u> az Inkognitó módot!

Előfordulhat, hogy a linkre kattintva nem az éppen megnyitott Chrome böngészőben akarja megnyitni a Klímabörze online eseményt, hanem egy másik alapértelmezett böngészőben. Ebben az esetben másoljuk ki a fenti linket, és illesszük be a Chrome címsorába.

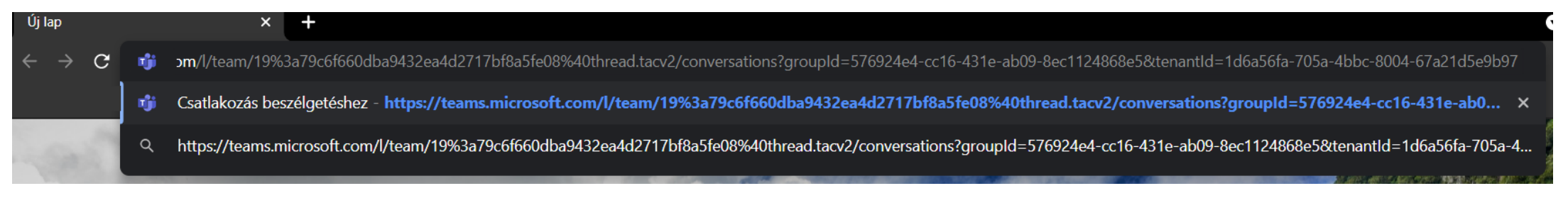

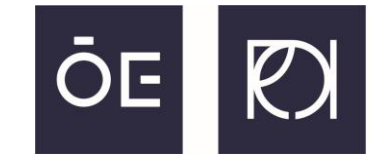

**ÓBUDAI EGYETEM** REJTŐ SÁNDOR KÖNNYŰIPARI ÉS KÖRNYEZETMÉRNÖKI KAR

OTTHONUNK OBUDA BÉKÁSMEGYER

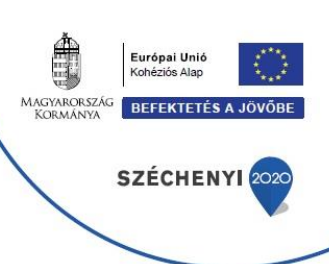

Amennyiben a böngésző az alkalmazás futtatását javasolná, válasszuk a **Mégse** opciót, majd utána válasszuk ki alul a **Webalkalmazás** használata opciót.

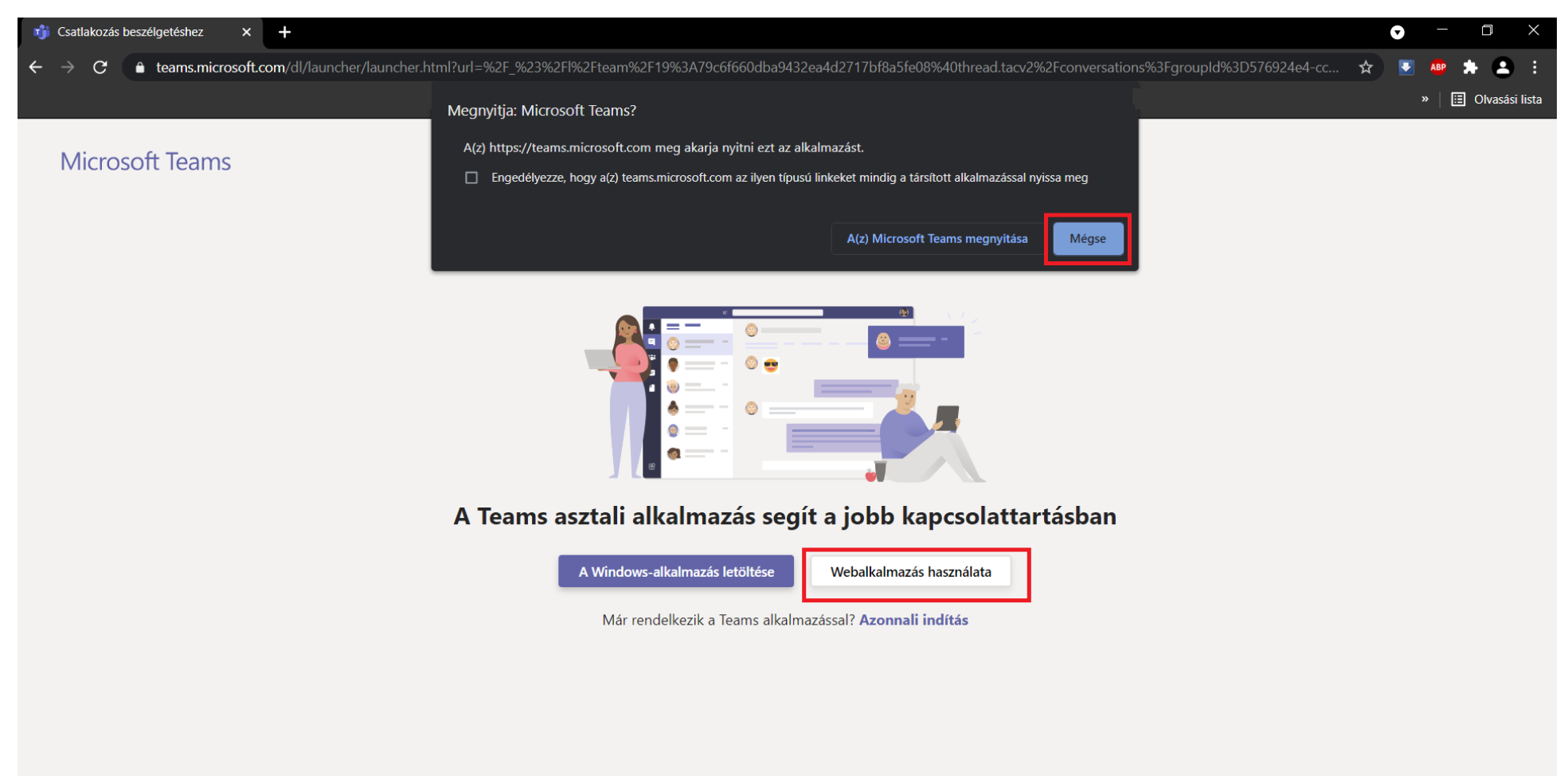

Adatvédelem és cookie-k Harmadik felekkel kapcsolatos közlemények

### Klímabärz∙

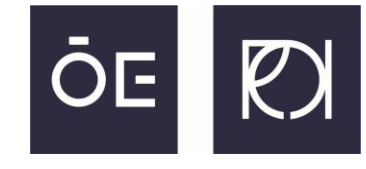

ÓBUDAI EGYETEM REJTŐ SÁNDOR KÖNNYŰIPARI ÉS KÖRNYEZETMÉRNÖKI KAR

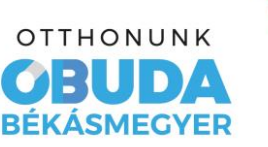

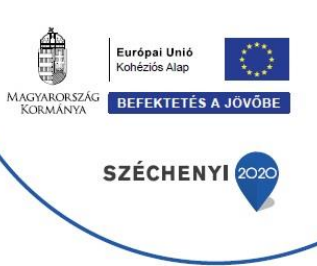

Az első alkalommal történő bejelentkezés során kötelezően meg kell változtatni az e-mailben kiküldött generált jelszót.

|                                   | Microsoft                   |
|-----------------------------------|-----------------------------|
| Bejelentkezés                     | ← @cl.uni-obuda.hu          |
| @cl.uni-obuda.hu                  | Jelszó megadása             |
| Nincs fiókja? Hozzon létre egyet! | Jeiszo megudusu             |
| Nem tud bejelentkezni a fiókjába? | ······                      |
| Tovább                            | Elfelejtettem a jelszavamat |
|                                   | Bejelentkezés               |

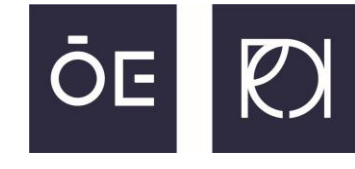

**ÓBUDAI EGYETEM** REJTŐ SÁNDOR KÖNNYŰIPARI ÉS KÖRNYEZETMÉRNÖKI KAR

OTTHONUNK OBUDA BÉKÁSMEGYER

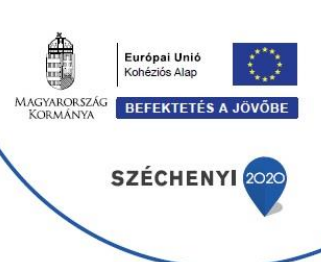

A jelszó frissítése után célszerű lehet a **maradjon bejelentkezve** opciót jóváhagyni, hogy ne kérje be tőlünk később újra a rendszer a belépési adatokat. Amennyiben a belépést követően ismét felkínálja a weblap, hogy töltsük le a Teams asztali alkalmazást, válasszuk ismét az **Webalkalmazás használatát**.

| Frissítenie kell a jelszavát, mert most jelentkezik be<br>először, vagy mert lejárt a jelszava.   Jelenlegi jelszó   Új jelszó   Jelszó megerősítése     Nem     Iden     Nem | Microsoft<br>@cl.uni-obuda.hu                                                                                       | Microsoft                                                                                         |                                                                                                    |
|----------------------------------------------------------------------------------------------------|----------------------------------------------------------------------------------------------------|---------------------------------------------------------------------------------------------------|----------------------------------------------------------------------------------------------------|
| Új jelszó<br>Jelszó megerősítése A hatékonyabb kapcsolattart<br>A hatékonyabb kapcsolattart<br>érdekében töltse le a Teams asz<br>alkalmazást.                                | Frissítenie kell a jelszavát, mert most jelentkezik be<br>először, vagy mert lejárt a jelszava.<br>Jelenlegi jelszó | <b>Bejelentkezve marad?</b><br>Ezzel csökkentheti a bejelentkezésre való<br>felszólítások számát. |                                                                                                    |
| Bejelentkezés Windows-alkalmazás letöltése                                                                                                    | Új jelszó<br>Jelszó megerősítése<br>Bejelentkezés                                                                   | Ne jelenjen meg többé<br>Nem Igen                                                                 | A hatékonyabb kapcsolattartás<br>érdekében töltse le a Teams asztali<br>alkalmazást.<br>Windows-alkalmazás letöltése |

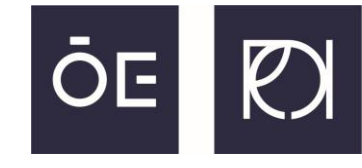

**ÓBUDAI EGYETEM** REJTŐ SÁNDOR KÖNNYŰIPARI ÉS KÖRNYEZETMÉRNÖKI KAR

OTTHONUNK OBUDA BÉKÁSMEGYER

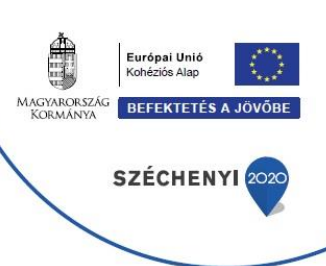

Sikeres belépés esetén az alábbi képernyő fogad minket, kattintsunk a **Csatlakozás** gombra (az asztali értesítések engedélyezését is be lehet zárni a jobb alsó sarokban amennyiben felbukkan az ablak).

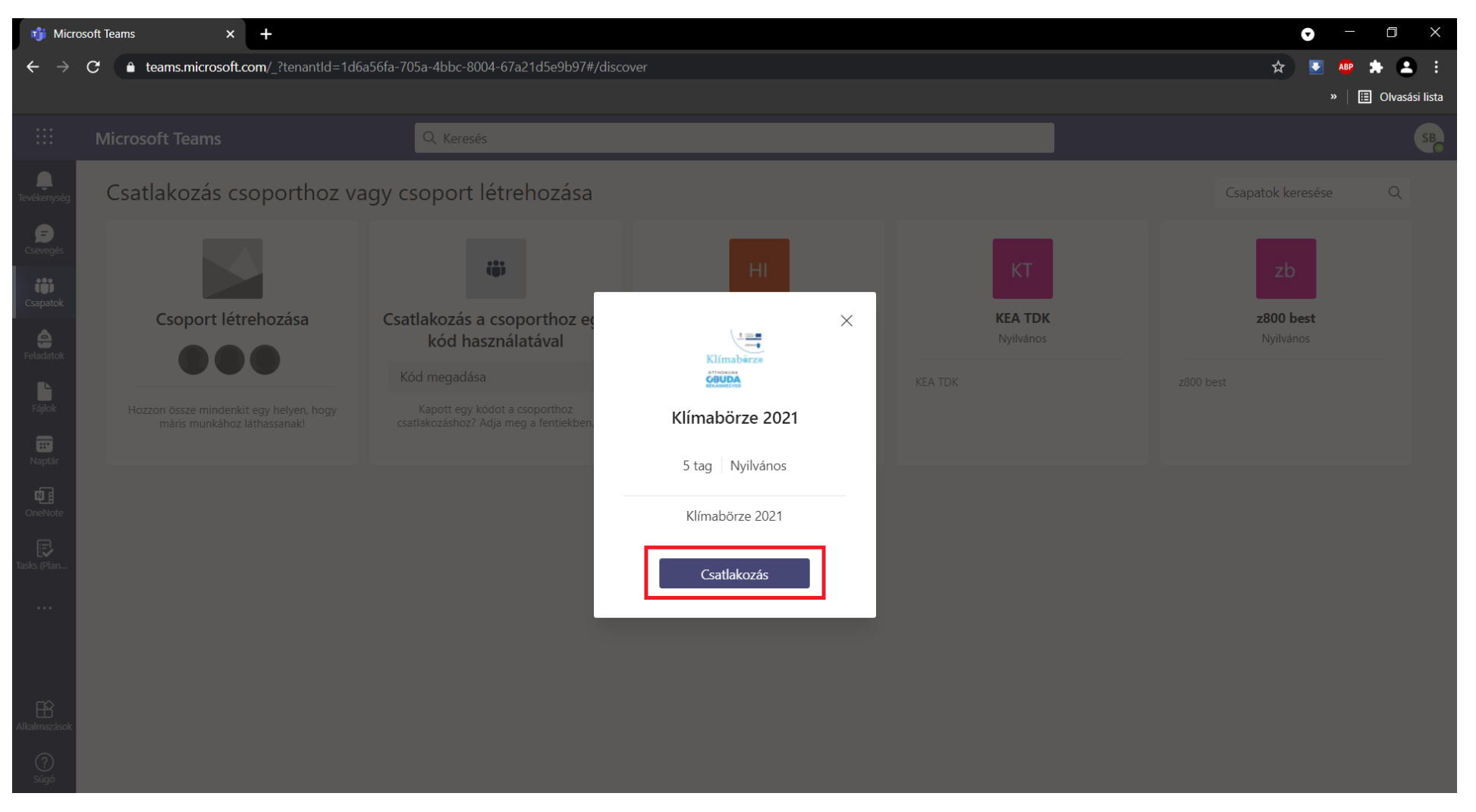

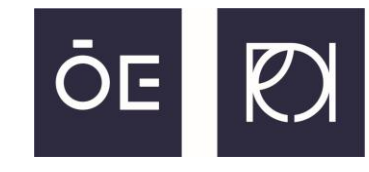

**ÓBUDAI EGYETEM** REJTŐ SÁNDOR KÖNNYŰIPARI ÉS KÖRNYEZETMÉRNÖKI KAR

OTTHONUNK OBUDA BÉKÁSMEGYER

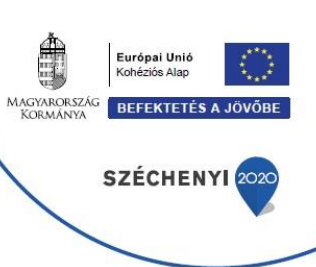

#### A Klímabörze Teams csoportjában már menni fog az értekezlet, amire csak csatlakoznunk kell.

| 📫 Általán                  | os (Klímabörze 2021)   \ 🗙 🗧 | +                       |                                                                    |                                                                                         | - 0 ×                |
|----------------------------|------------------------------|-------------------------|--------------------------------------------------------------------|-----------------------------------------------------------------------------------------|----------------------|
| $\leftarrow$ $\rightarrow$ | C 🛈                          | 🛛 🔒 https://teams.micro | .com/_?tenantId=1d6a56fa-705a-4bbc-8004-67a21d5e9b97#/school/conve | ersations/Általános?threadId=19:79c6f660dba 9 🚥 叉 😭                                     | IN\ []] (\$) ≡       |
|                            |                              |                         |                                                                    |                                                                                         | 🗂 Más könyvjelzők    |
|                            | Microsoft Teams              |                         | Keresés                                                            |                                                                                         | SB                   |
| <br>Fevékenység            | < Minden csapat              |                         | Általános Bejegyzések Fájlok Oktatói jegyzetfüzet +                |                                                                                         | ତ Szervezet (i) ···· |
| Csevegés                   | Klimabërze<br>BEAAMeerte     |                         |                                                                    |                                                                                         |                      |
| Csapatok                   | Klímabörze 2021              |                         |                                                                    |                                                                                         |                      |
| Feladatok                  | Általános                    |                         |                                                                    |                                                                                         |                      |
| Nantár                     |                              |                         |                                                                    |                                                                                         |                      |
| OneNote                    |                              |                         | Udvö<br>Próbálja @megemlíteni azokat a nev                         | rzöljük a csoportban!<br>eket vagy oktatókat, akiket be szeretne vonni a beszélgetésbe. |                      |
| Fasks (Plan                |                              |                         | Klímabörze 2021                                                    |                                                                                         | 00:23 +1             |
| •••                        |                              |                         | Csatlakozás                                                        |                                                                                         |                      |
|                            |                              |                         | A(z) Klímabörze 2021 elkezdődött                                   |                                                                                         |                      |
| Alkalmazás                 |                              |                         |                                                                    |                                                                                         |                      |
| ?<br>Súgó                  |                              |                         | 🗹 Új beszélgetés                                                   |                                                                                         |                      |

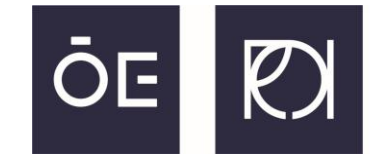

**ÓBUDAI EGYETEM** REJTŐ SÁNDOR KÖNNYŰIPARI ÉS KÖRNYEZETMÉRNÖKI KAR

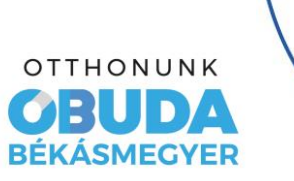

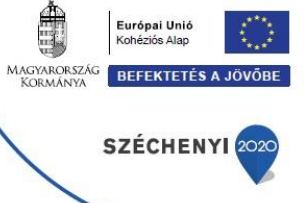

Miután rányomtunk a Csatlakozás gombra, a Chrome böngésző engedélyt fog kérni, hogy hadd használja a számítógép mikrofonját és/vagy webkameráját, amennyiben rendelkezik ilyennel.

| 🧃 teszt csatorna (Klímabörze 2021) 🗙 🕂                                                      |                                                                                                    | • - 0 ×                                   |
|---------------------------------------------------------------------------------------------|----------------------------------------------------------------------------------------------------|-------------------------------------------|
| $\leftrightarrow \rightarrow \mathbf{C}$ <b>teams.microsoft.com</b> /_?tenantId=1d6a56fa-70 | 5a-4bbc-8004-67a21d5e9b97#/school/conversations/teszt%20csatorna?groupId=576924e4-cc16-431e-ab09-8 | lec1124868e5&threadId=19:c2ef 🛧 💽 🔷 🏚 😫 🕴 |
| soft.com a következőket szeretné tenni:                                                     |                                                                                                    | » 🛛 🗄 Olvasási lista                      |
| Mikrofon használata                                                                         |                                                                                                    |                                           |
| Kamera használata                                                                           |                                                                                                    |                                           |
| Engedélyezés Letiltás                                                                       |                                                                                                    |                                           |
|                                                                                             |                                                                                                    |                                           |
|                                                                                             |                                                                                                    |                                           |
|                                                                                             |                                                                                                    |                                           |
|                                                                                             |                                                                                                    |                                           |
|                                                                                             |                                                                                                    |                                           |
|                                                                                             | Az <u>Engedélyezés</u> elemet választva engedélyezheti, hogy                                       |                                           |
|                                                                                             | a Microsoft Teams hívásokhoz és értekezletekhez                                                    |                                           |
|                                                                                             | használja eszköze mikrofonját és kameráját ebben a                                                 |                                           |
|                                                                                             | böngészőben.                                                                                       |                                           |
|                                                                                             | Ha ezt teszi, egy pillanatra bekapcsoljuk az eszközeit, hogy beállítsuk őket.                      |                                           |
|                                                                                             |                                                                                                    |                                           |
|                                                                                             |                                                                                                    |                                           |
|                                                                                             |                                                                                                    |                                           |
|                                                                                             |                                                                                                    |                                           |
|                                                                                             |                                                                                                    |                                           |
|                                                                                             | A jobb felhasználói élmény érdekében töltse le az asztali alkalmazást.                             |                                           |

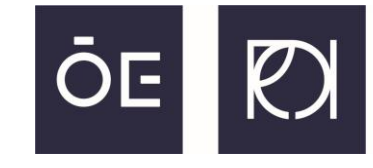

ÓBUDAI EGYETEM REJTŐ SÁNDOR KÖNNYŰIPARI ÉS KÖRNYEZETMÉRNÖKI KAR

OTTHONUNK OBUDA BÉKÁSMEGYER

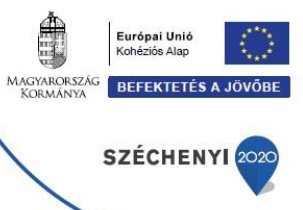

Amennyiben az előbb bemutatott oldal az értekezlet csatlakozási lehetőségével **nem jelenik meg**, válasszuk ki a bal oldali függőleges menüsorból a **Csapatok** gombot, majd kattintsunk a **Klímabörze 2021** eseményre.

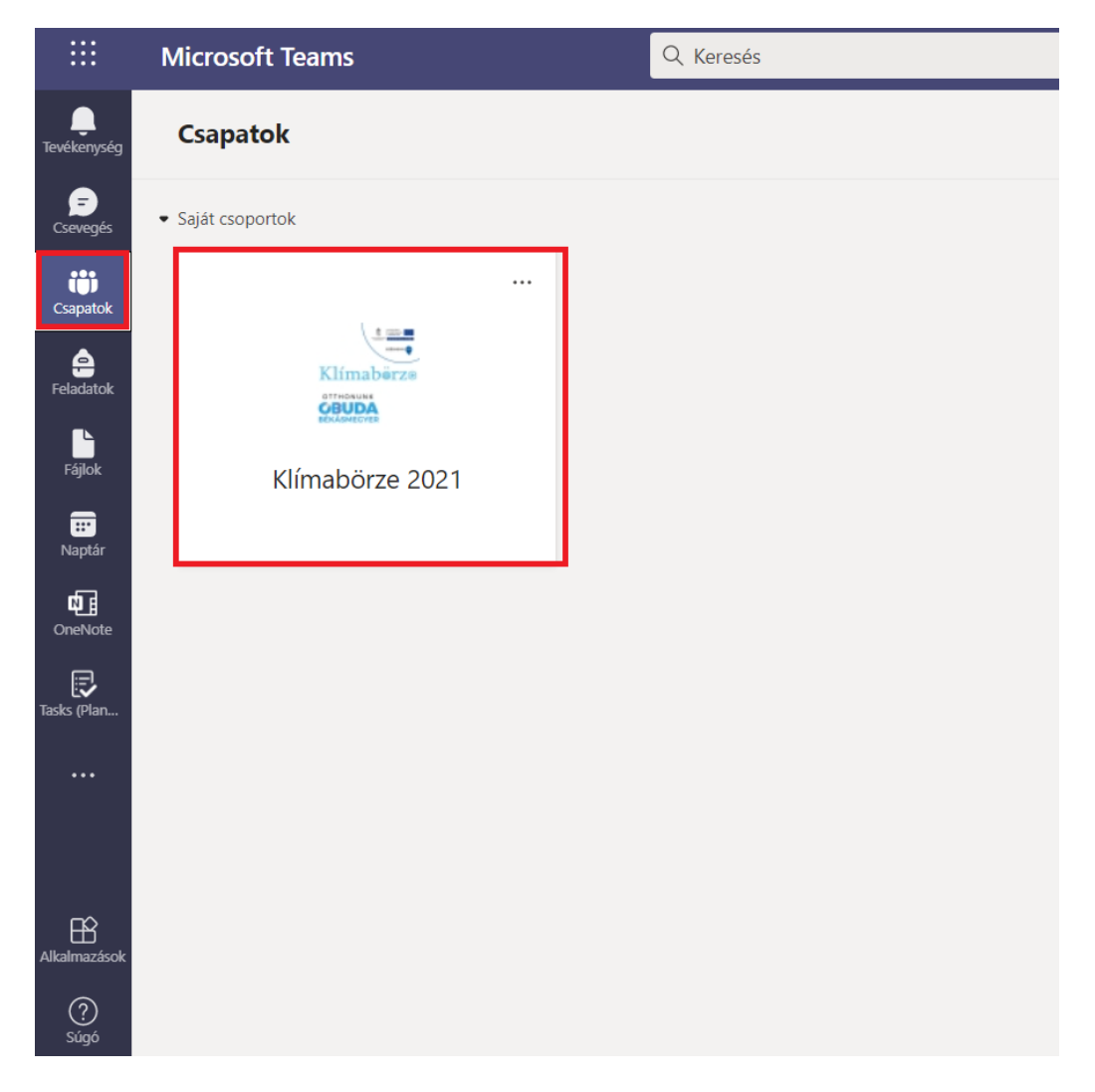

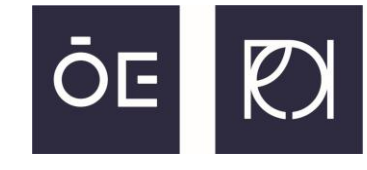

**ÓBUDAI EGYETEM** REJTŐ SÁNDOR KÖNNYŰIPARI ÉS KÖRNYEZETMÉRNÖKI KAR

OTTHONUNK OBUDA BÉKÁSMEGYER

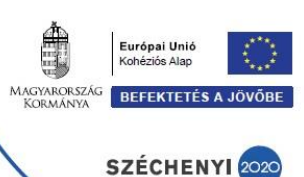

A csatlakozás következő lépésében ki kell választanunk, hogy a webkameránk és a mikrofonunk be legyenek -e kapcsolva. Itt azt kérnénk a résztvevőktől, hogy alap esetben legyen minden kikapcsolva, és majd később, ha valaki kérdezni szeretne, akkor engedélyezze csak a mikrofonját (és webkameráját, tetszés szerint). Miután kikapcsoltuk a mikrofont és a webkamerát, kattintsunk a **Csatlakozás** gombra.

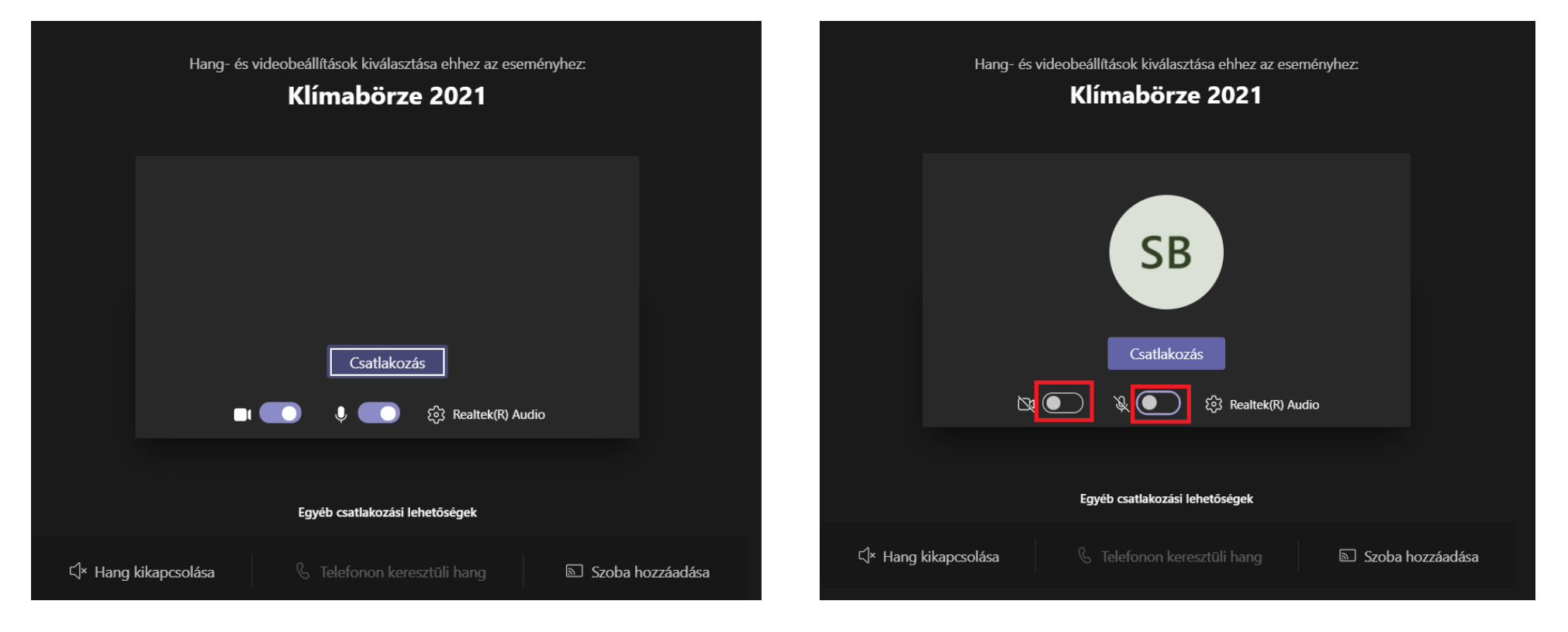

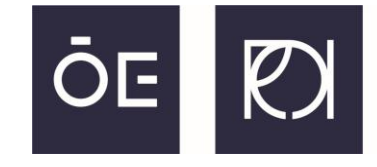

ÓBUDAI EGYETEM REJTŐ SÁNDOR KÖNNYŰIPARI ÉS KÖRNYEZETMÉRNÖKI KAR

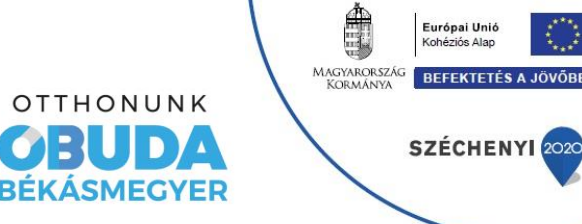

Az előadások végén amennyiben kérdéssel fordulnának valamelyik előadóhoz, az újonnan megjelent menü sorból a **kéz gomb** megnyomásával tudják "kézfeltétellel" (kvázi jelentkezéssel) jelezni, hogy hozzá kívánnak szólni.

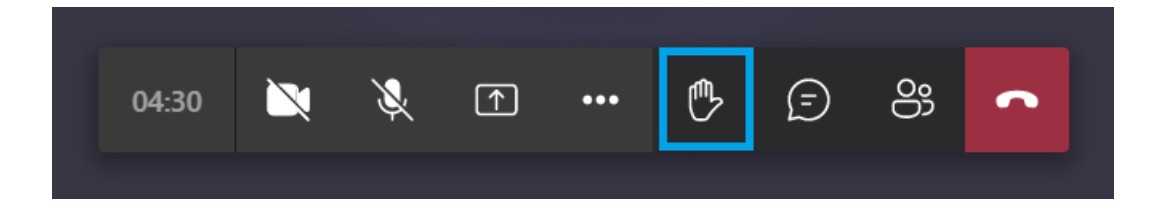

Miután név szerint szólították Önt és megkapta a szót, a **mikrofon** gombra kattintva tudja engedélyezni hangbeviteli eszközét. Kérjük, hogy miután nem kíván már beszélni (feltette a kérdését), legyen kedves a mikrofon gomb újbóli lenyomásával elnémítani a mikrofonját.

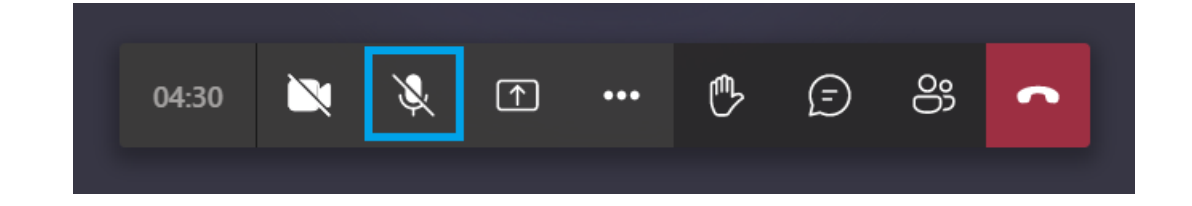

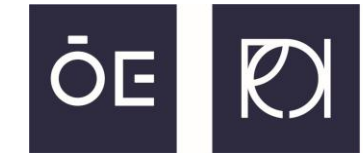

ÓBUDAI EGYETEM REJTŐ SÁNDOR KÖNNYŰIPARI ÉS KÖRNYEZETMÉRNÖKI KAR

OTTHONUNK OBUDA BÉKÁSMEGYER

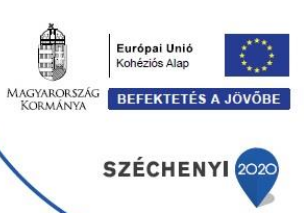

Abban az esetben is tud kérdést intézni amennyiben nincs mikrofonja, írásos formában. A **szövegbuborék gombra** kattintva a jobb oldalon megjelenő Értekezlet csevegés oszlop alján tudja begépelni hozzászólását/kérdését, majd az Enter gomb lenyomásával (vagy jobb alatta a nyíl gombbal) tudja elküldeni azt.

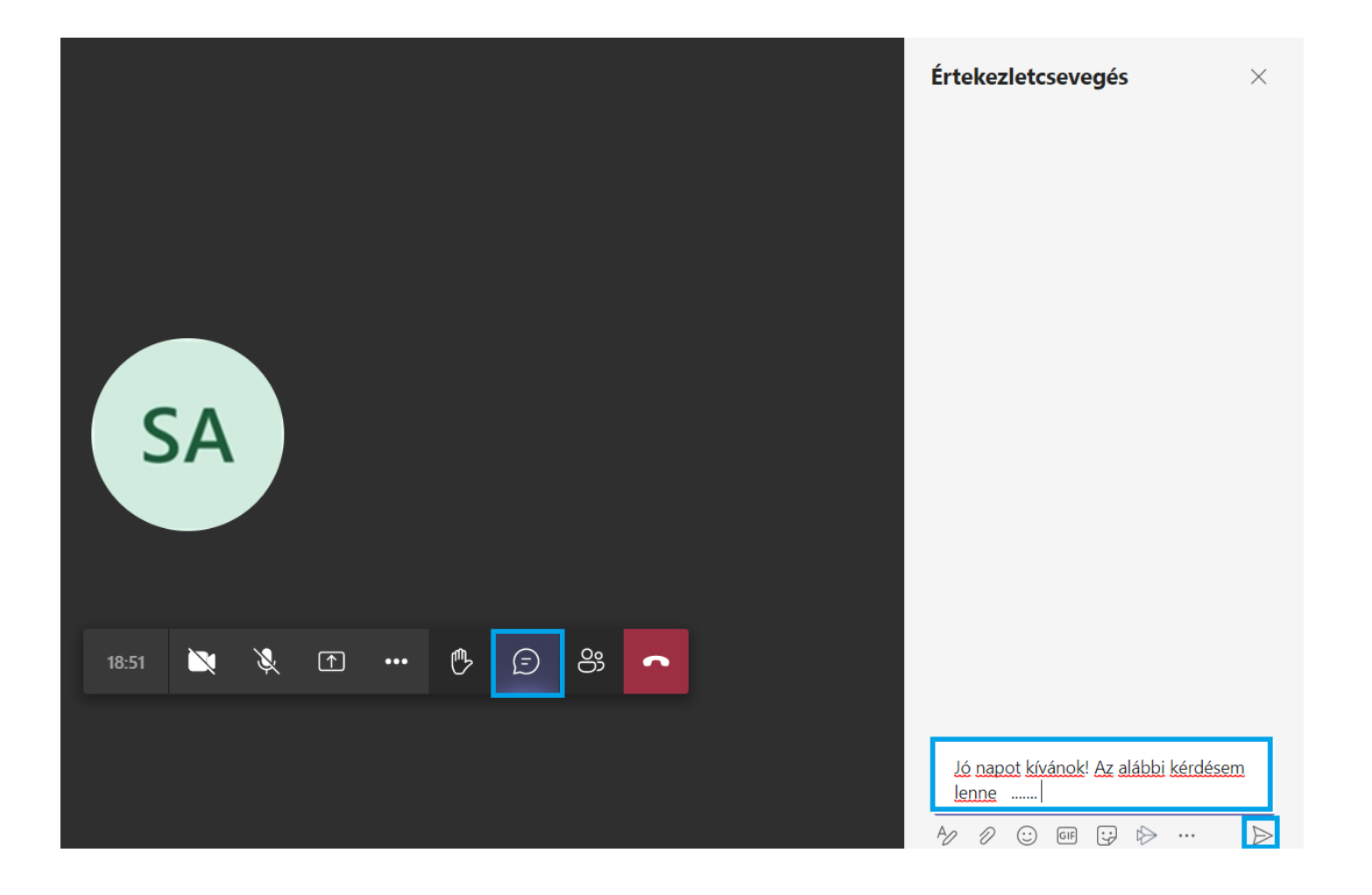

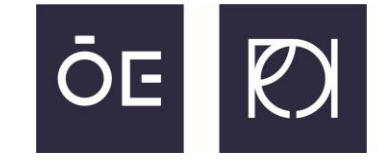

**ÓBUDAI EGYETEM** REJTŐ SÁNDOR KÖNNYŰIPARI ÉS KÖRNYEZETMÉRNÖKI KAR

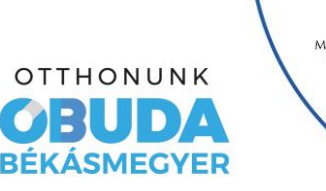

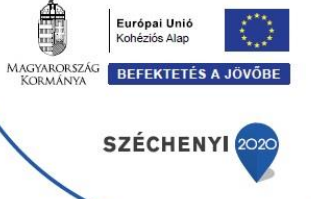

A Google Chrome böngésző helyett más böngésző használata problémás lehet. Az alábbi képen az látható, ahogy a Teams webalkalmazásba történő bejelentkezés után az értekezletre kívánunk Csatlakozni.

| Az asztali appal kell bekapcso                                                                                                    | olódnia |                         |  |  |  |  |
|----------------------------------------------------------------------------------------------------|---------|-------------------------|--|--|--|--|
| Ennek az értekezletnek nincs betárcsázási száma, és ez a böngésző nem tudja kezelni a<br>Teams-értekezletek hangját. További információ |         |                         |  |  |  |  |
|                                                                                                    | Mégse   | Az alkalmazás letöltése |  |  |  |  |
| L satlakozas                                                                                                    |         |                         |  |  |  |  |

### Klímabärz€

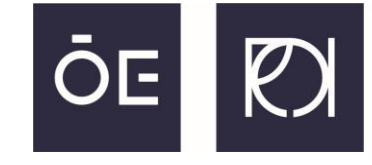

ÓBUDAI EGYETEM REJTŐ SÁNDOR KÖNNYŰIPARI ÉS KÖRNYEZETMÉRNÖKI KAR

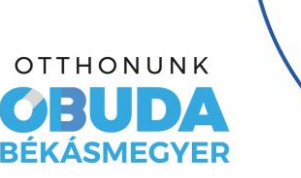

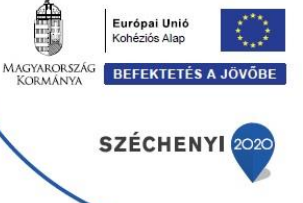

Ha bármilyen hibajelenség miatt nehézségekbe ütközne a Teams webalkalmazás használata során, javasoljuk, hogy töltse le a számítógépes programot az alábbi linkről:

### https://www.microsoft.com/hu-hu/microsoft-teams/download-app?rtc=1

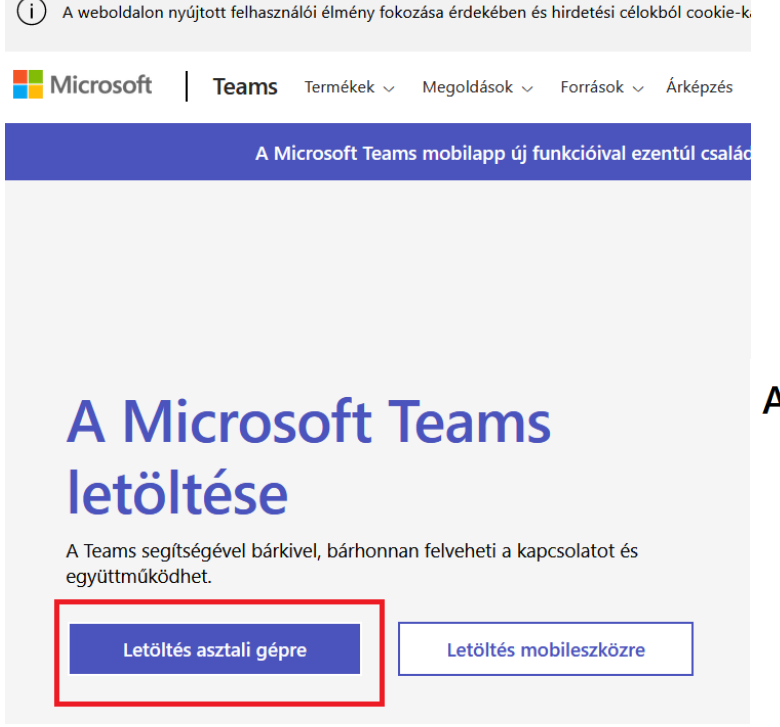

### A Teams letöltése asztali eszközre munkához

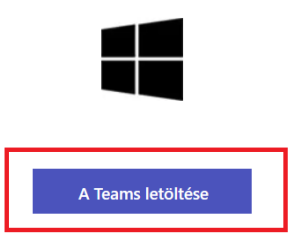

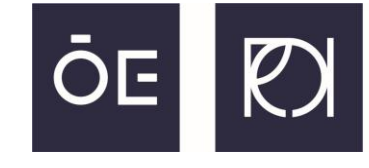

ÓBUDAI EGYETEM REJTŐ SÁNDOR KÖNNYŰIPARI ÉS KÖRNYEZETMÉRNÖKI KAR

OTTHONUNK OBUDA BÉKÁSMEGYER

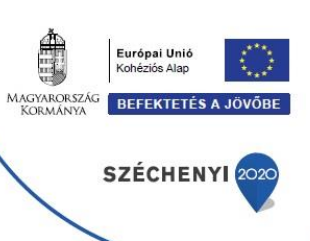

Az így letöltött Teams windows alkalmazást, ha elindítjuk akkor magától feltelepítődik, és egyből a bejelentkező képernyővel fogad minket.

A bejelentkezési adatok megadása után jelöljük ki, hogy csak az alkalmazásba léptessen be minket a Microsoft.

| 📫 Bejelentkezés a Micro | soft Teamsbe                           | ×               | ×                                                                                                    |
|-------------------------|----------------------------------------|-----------------|----------------------------------------------------------------------------------------------------|
|                         |                                        |                 |                                                                                                    |
|                         |                                        |                 | Maradjon bejelentkezve az összes alkalmazásba                                                                                                    |
|                         | Microsoft                              |                 | A Windows megjegyzi a fiókját, és automatikusan bejelentkezik az alkalmazásokba és<br>webhelyekre az eszközön. Előfordulhat, hogy jóvá kell hagynia a szervezet számára,<br>hogy kezelje az eszköze egyes beállításait. |
|                         | Bejelentkezés                          |                 | A munkahely felügyelheti a saját eszközt                                                                                                    |
|                         | E-mail-cím, telefonszám vagy Skype-név |                 |                                                                                                    |
|                         | Nincs még fiókja? Fiók létrehozása     |                 |                                                                                                    |
|                         | Tovább                                 |                 |                                                                                                    |
|                         |                                        |                 | Nem, bejelentkezés csak ebbe az alkalmazásba                                                                                                    |
|                         |                                        |                 | ОК                                                                                                    |
|                         | Adatvédelmi nyilatkozat                | ©2021 Microsoft |                                                                                                    |

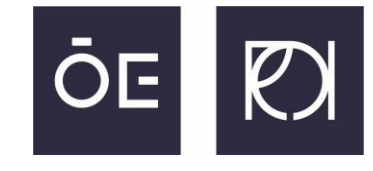

ÓBUDAI EGYETEM REJTŐ SÁNDOR KÖNNYŰIPARI ÉS KÖRNYEZETMÉRNÖKI KAR

OTTHONUNK OBUDA BÉKÁSMEGYER

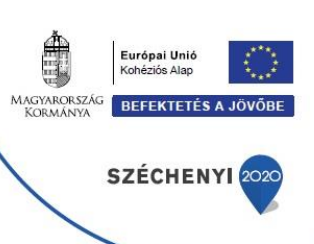

Mivel már az előzőekben megpróbáltunk becsatlakozni a webalkalmazáson keresztül, ezért nekünk itt már alapból mutatni fogja a Klímabörze teams csoportot a rendszer (amit egyébként a **Csapatok** menüből lehet kiválasztani).

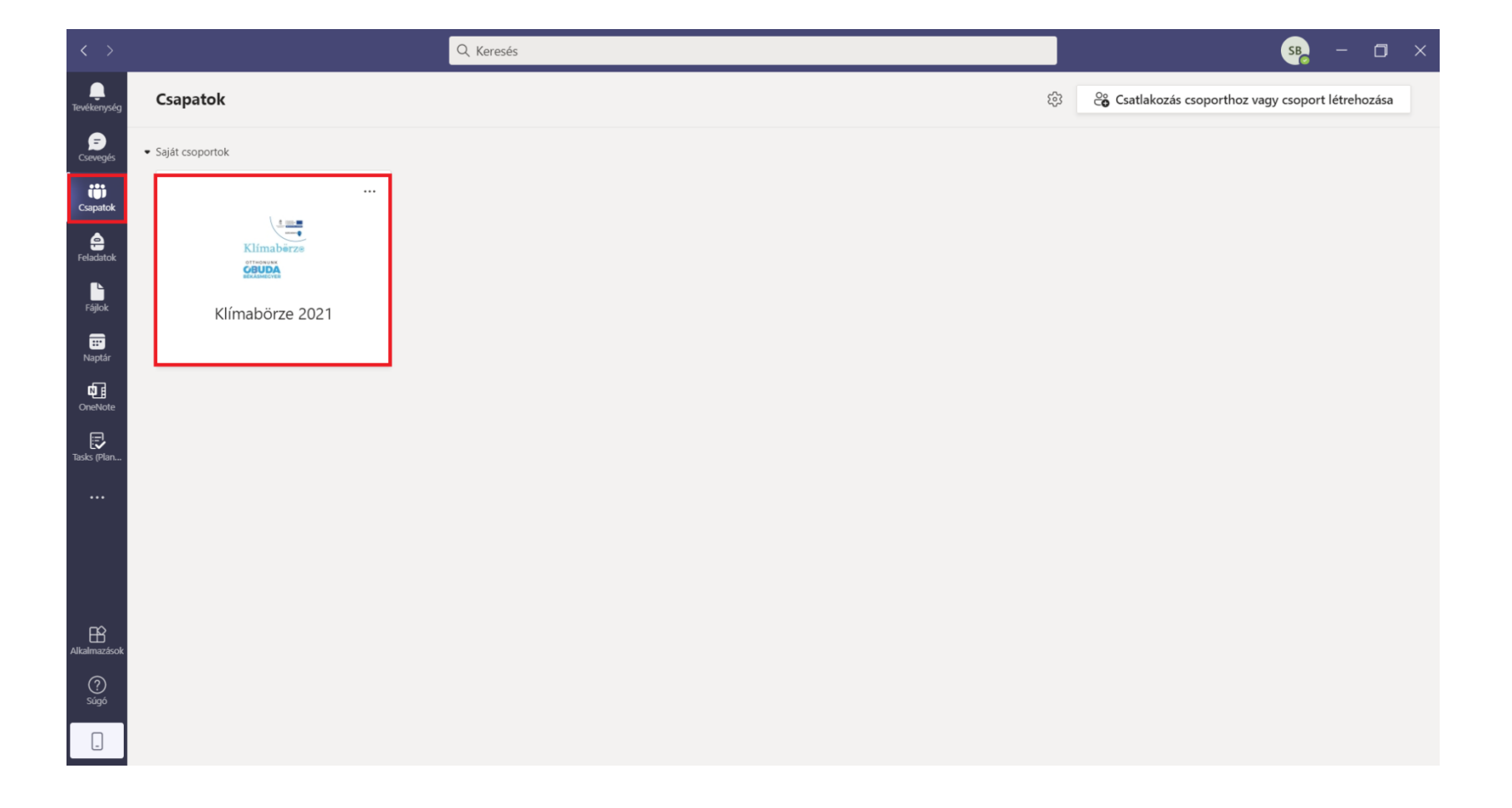

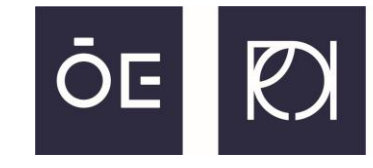

**ÓBUDAI EGYETEM** REJTŐ SÁNDOR KÖNNYŰIPARI ÉS KÖRNYEZETMÉRNÖKI KAR

OTTHONUNK OBUDA BÉKÁSMEGYER

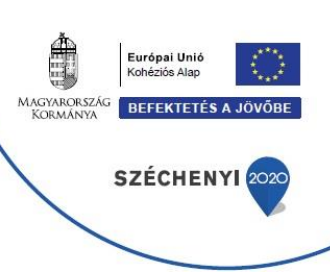

Ezt követően minden a fentebb leírtak alapján történik, a webalkalmazás esetében leírtak szerint. Az értekezlet már futni fog, csak a csatlakozásra kell kattintani.

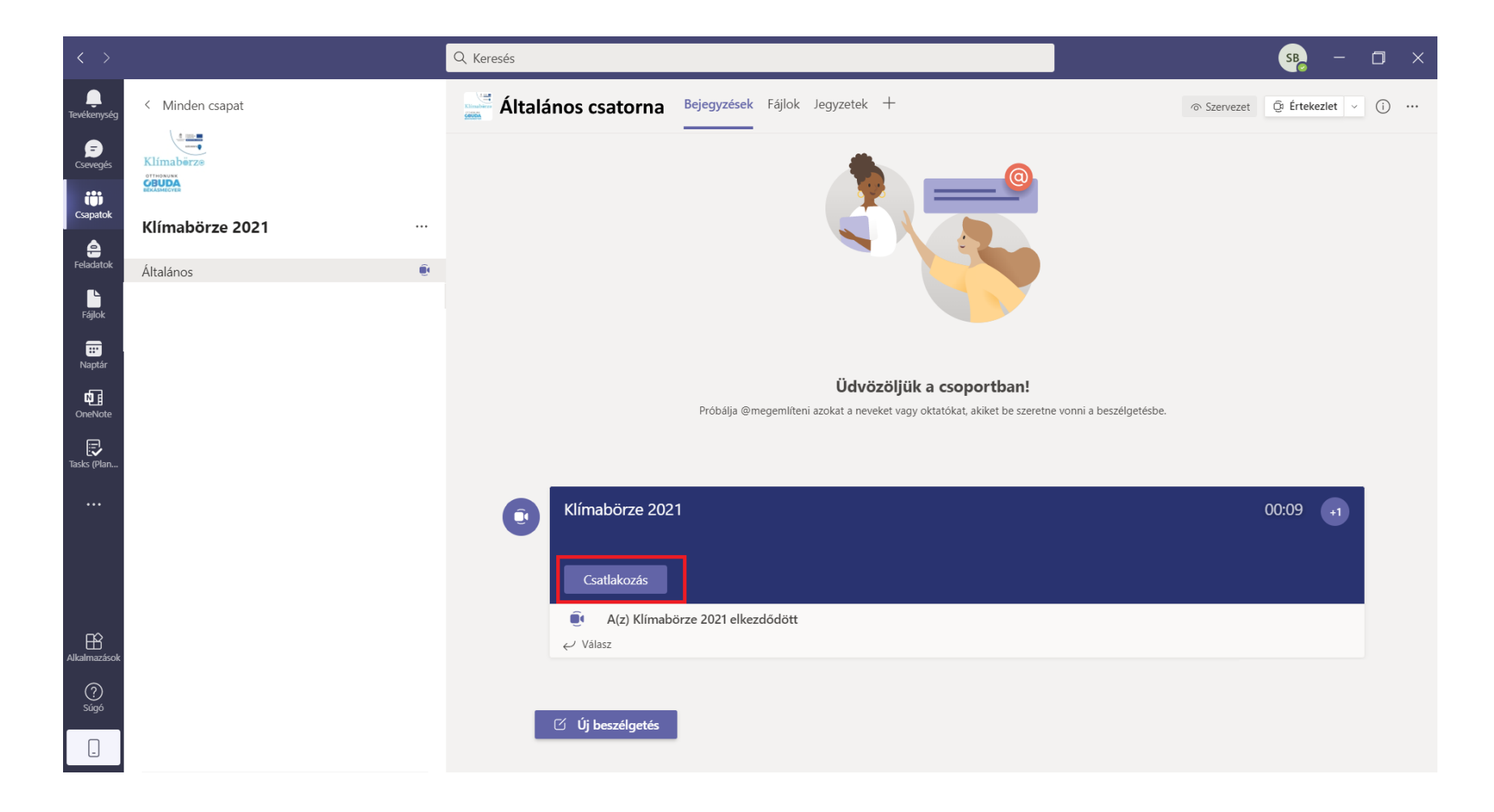

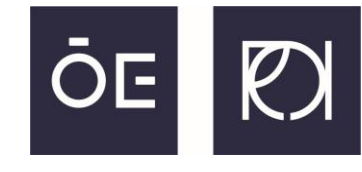

ÓBUDAI EGYETEM REJTŐ SÁNDOR KÖNNYŰIPARI ÉS KÖRNYEZETMÉRNÖKI KAR

OTTHONUNK OBUDA BÉKÁSMEGYER

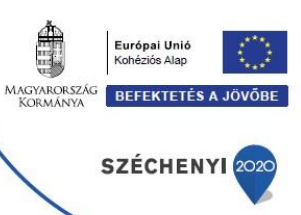

A csatlakozást követően itt is el kell végezni a hang,- és képrögzítő eszközök engedélyezését, pontosabban ezek alapértelmezetten történő kikapcsolását. Bal oldalon alul kapcsoljuk ki a webkamera képét, jobb oldalt legfelül válasszuk ki, hogy "**Bekapcsolódás a számítógép** hangfunkcióinak alkalmazásával", majd ezt követően a megjelenő mikrofon résznél kapcsoljuk ki a mikrofonunkat.

| Klímabörze 20.                       | 21                                                                                                    | - 🗆 X                         | Klímabörze 20           | 21 - 🗆 🗙                                      |
|--------------------------------------|----------------------------------------------------------------------------------------------------|-------------------------------|-------------------------|-----------------------------------------------|
| Videó- és hangbeállítás              | ok kiválasztása                                                                                           |                               | Videó- és hangbeállítás | ok kiválasztása                               |
|                                      | Bekapcsolódás a számítógép hangfunkcióina<br>Használja az alapértelmezett mikrofont és hangszórót.        | 0                             |                         | 🛒 Bekapcsolódás a számítógép hangfunkcióina 🙋 |
| <b>iii</b><br>Kikapcsoltuk a kamerát |                                                                                                    | a 💽<br>Kikapcsoltuk a kamerát |                         | A számítógép mikrofonja és hangszórója 😞      |
|                                      | Bekapcsolódás a helyiség hangfunkcióinak h<br>Bekapcsolódás a tárgyaló hangrendszerének<br>használatával. |                               |                         | Bekapcsolódás a telefon hangfunkcióinak ha    |
| 🔯 🔘 🏁 Háttérszűrők 🕸                 | Bekapcsolódás hang nélkül<br>Bekapcsolódáskor elnémítjuk az eszközét.                                     |                               | 🕅 Háttérszűrők 🛱        | <ul> <li>Bekapcsolódás hang nélkül</li> </ul> |
|                                      | Mégse Csat                                                                                                |                               |                         | Mégse Csatlakozás                             |

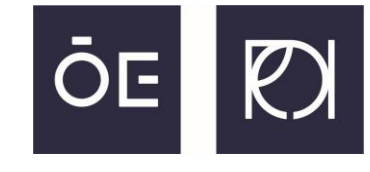

ÓBUDAI EGYETEM REJTŐ SÁNDOR KÖNNYŰIPARI ÉS KÖRNYEZETMÉRNÖKI KAR

OTTHONUNK OBUDA BÉKÁSMEGYER

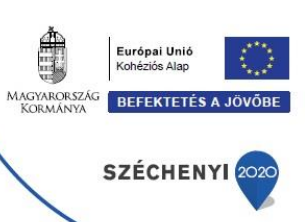

Az újonnan megjelenő navigációs eszköztár hasonló a Teams webalkalmazásában látottakhoz. A kijelölt elemekből bal oldalon a **Beszélgetés** megjelenítése (ahol írásban tudunk kérdezni), mellette a **Kézfeltétel** (hogy szót kérjünk kérdezés esetén), valamint a **webkamera** és **mikrofon ki- és bekapcsoló gombjai**. Apró eltérés, hogy itt a Kézfeltétel lenyomása után ki kell választanunk a Kéz felemelése opciót.

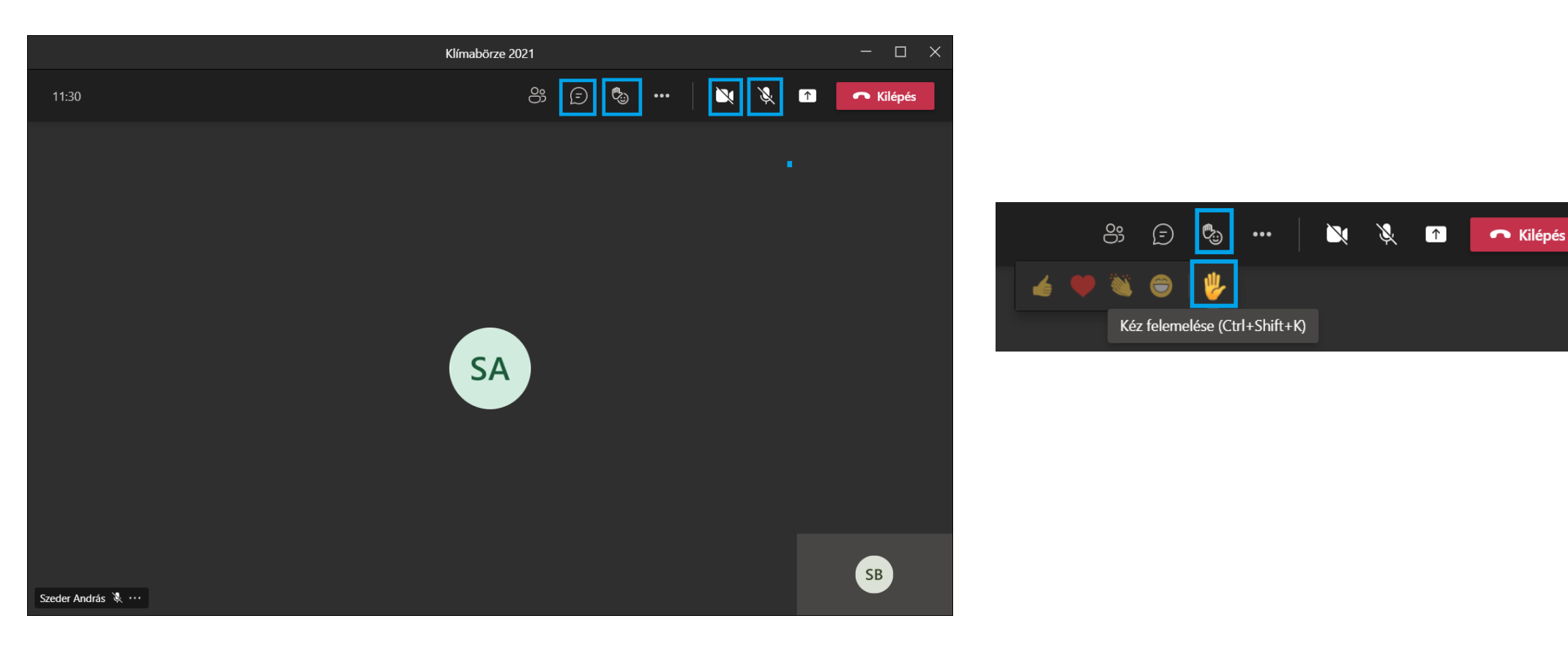

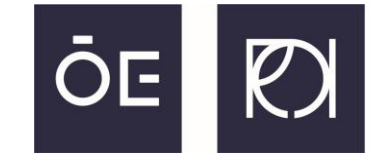

**ÓBUDAI EGYETEM** REJTŐ SÁNDOR KÖNNYŰIPARI ÉS KÖRNYEZETMÉRNÖKI KAR

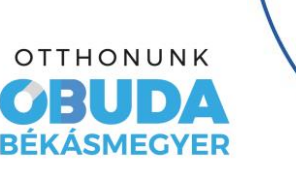

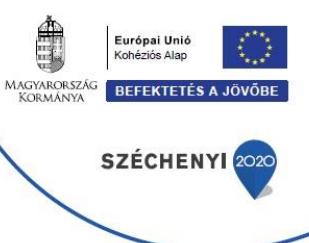

A webes és az asztali Teams alkalmazásokon kívül lehetőség van az okostelefonról történő bejelentkezésre is.

**Android** telefon esetében: <u>https://play.google.com/store/apps/details?id=com.microsoft.teams</u> **Apple** telefon esetében: <u>https://apps.apple.com/us/app/microsoft-teams/id1113153706</u>

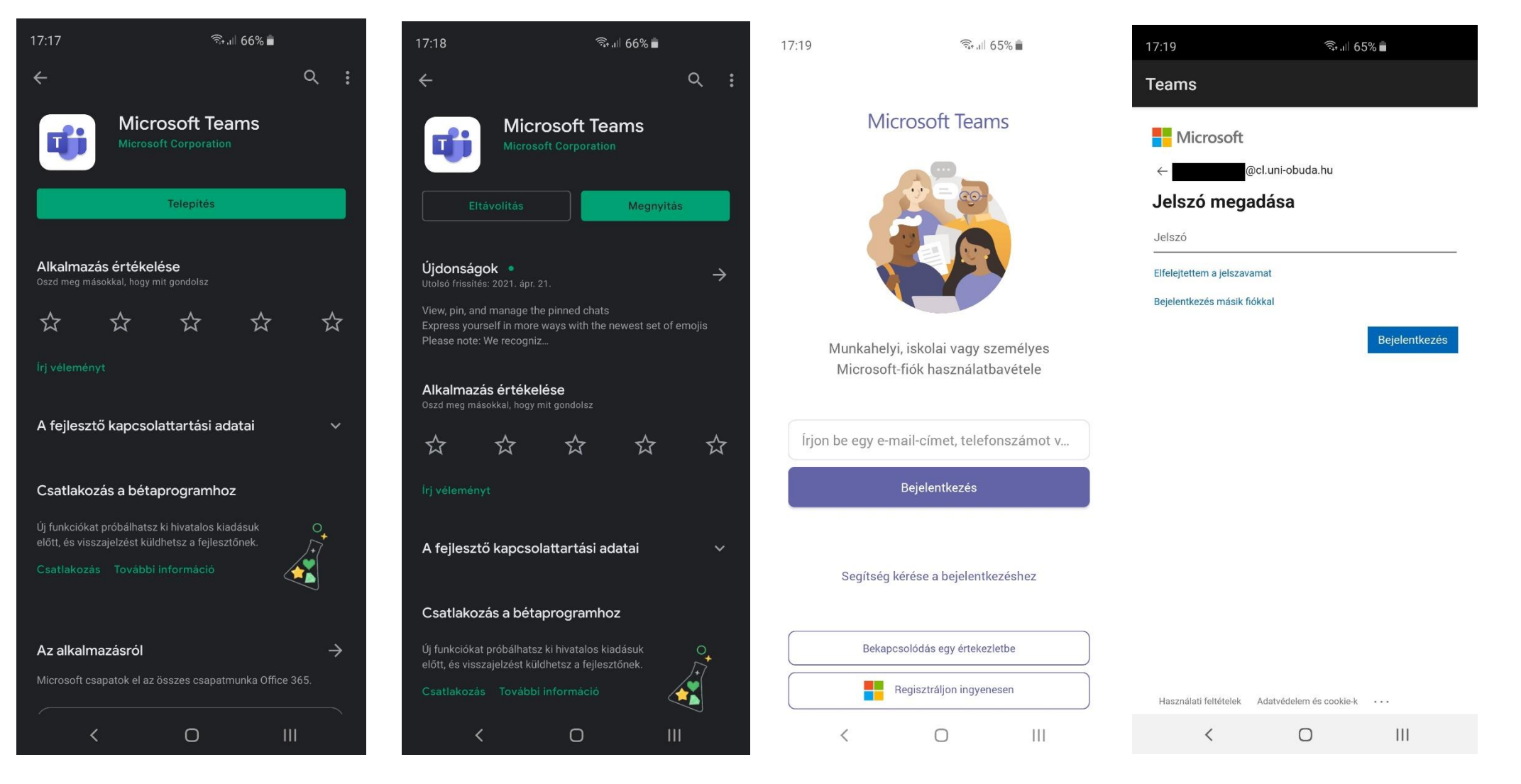

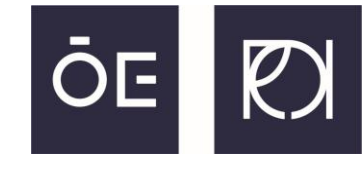

**ÓBUDAI EGYETEM** REJTŐ SÁNDOR KÖNNYŰIPARI ÉS KÖRNYEZETMÉRNÖKI KAR

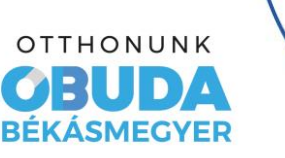

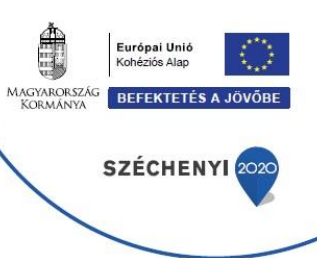

### Sikeres bejelentkezés után menjünk végig a **Tovább** gombra kattintva a gyorstalpalón.

| 17:19 | िंग् <u>ग</u> 65% <b>व</b> | 17:19 | হিনা 65% 🗎 | 17:19 | হিন্যা  65% 💼 | 17:20 | হিন্দ,না 65% 🛢 |
|-------|----------------------------|-------|------------|-------|---------------|-------|----------------|
|       |                            |       |            |       |               |       |                |

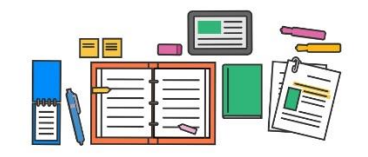

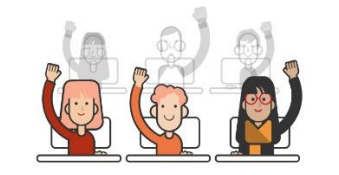

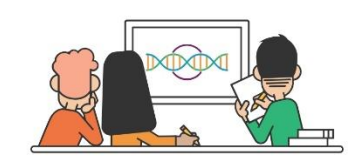

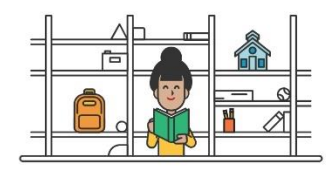

Feladatok, fájlok, jegyzetek és minden egyéb egy helyen elérhető, ami az osztályokhoz szükséges. A csoportos csevegésekben villámgyorsan oszthat meg tartalmakat, amelyekhez mindenki hozzászólhat. A csatornák segítségével a diákok által végzett munkát tanegységekbe és projektekbe szervezheti. Munkahelyi tevékenységekhez és diákklubokhoz is létrehozhat csoportokat!

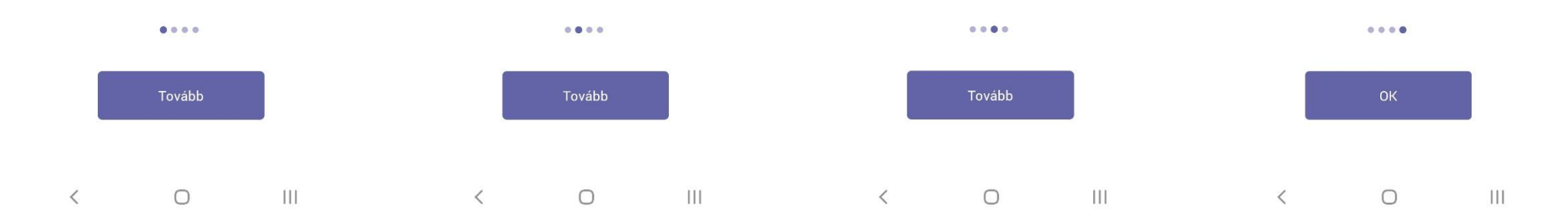

![](_page_22_Picture_1.jpeg)

**ÓBUDAI EGYETEM** REJTŐ SÁNDOR KÖNNYŰIPARI ÉS KÖRNYEZETMÉRNÖKI KAR

OTTHONUNK OBUDA BÉKÁSMEGYER

![](_page_22_Picture_4.jpeg)

Fogadjuk el az adatvédelmi tájékoztatót, majd alul válasszuk ki a **Csapatok** menüt, utána a Klímabörze csapatban kattintsunk az **Általános** (csatorna) feliratra, majd végezetül a csatlakozásra (fontos, hogy alapértelmezetten itt is **kapcsoljuk ki** a telefon **mikrofonját** és **kameráját**).

![](_page_22_Picture_6.jpeg)

![](_page_23_Picture_1.jpeg)

**ÓBUDAI EGYETEM** REJTŐ SÁNDOR KÖNNYŰIPARI ÉS KÖRNYEZETMÉRNÖKI KAR

OTTHONUNK OBUDA BÉKÁSMEGYER

![](_page_23_Picture_4.jpeg)

Ha kérdezni szeretnék később, engedélyezni kell a hangrögzítő funkciót, mielőtt a **Csatlakozásra** nyomunk. A vezérlőpanel ismerős (mikrofon ikon, kamera ikon, stb.) A kézfeltétel itt is egy picit el van rejtve, a **három darab pont** ... gomb megnyomása után kínálja fel.

![](_page_23_Picture_6.jpeg)

![](_page_24_Picture_0.jpeg)

![](_page_24_Picture_1.jpeg)

**ÓBUDAI EGYETEM** REJTŐ SÁNDOR KÖNNYŰIPARI ÉS KÖRNYEZETMÉRNÖKI KAR

![](_page_24_Picture_3.jpeg)

![](_page_24_Picture_4.jpeg)

# Reméljük a leírtak segítették a belépés folyamatát bármely verziót is választotta.

### Minden kedves résztvevőnknek hasznos időtöltést kívánunk.